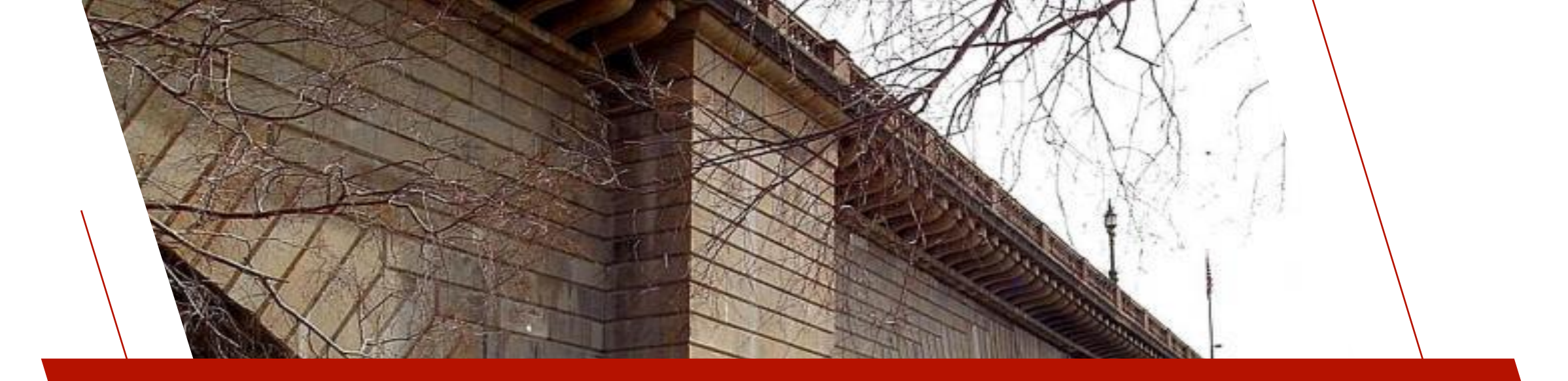

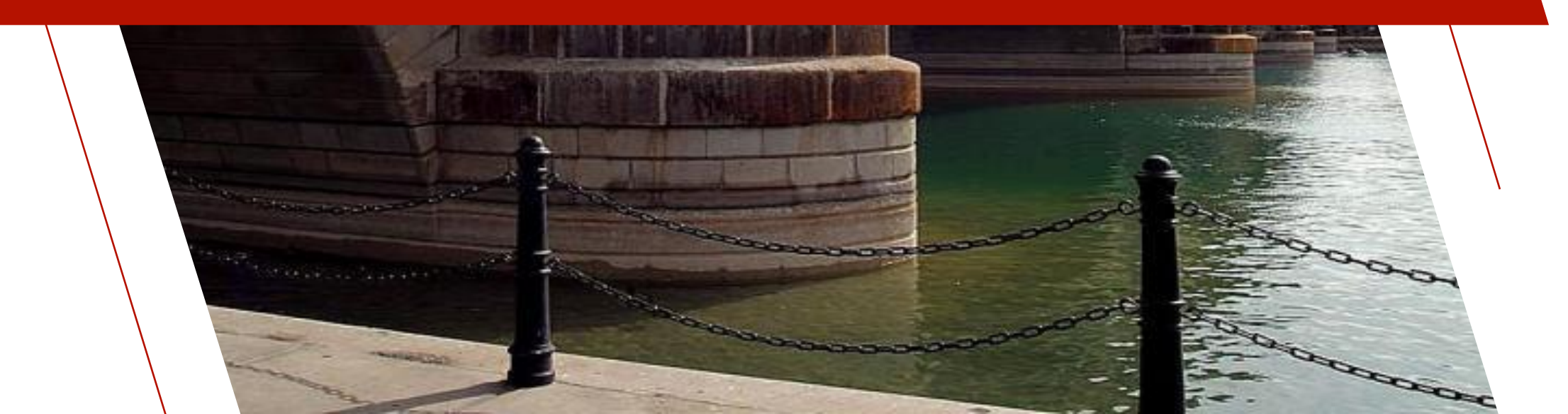

- Let's convert the Cats demo from using PxPlus native keyed files to using a MariaDB external database
- Important: Make sure you back up your PxPlus native keyed files before you start

|                                                                        | Canadian Automotive<br>Toy Store                                                                                                    | Main Menu                                                                                                    | • – 🗆 X                                                               |
|------------------------------------------------------------------------|----------------------------------------------------------------------------------------------------|----------------------------------------------------------------------------------------------------|-----------------------------------------------------------------------|
|                                                                        | Client Maintenance                                                                                                    | Menu System Main                                                                                                    | tenance                                                               |
|                                                                        | State Maintenance       Department Maintenance         Client List       mar         Client List       First         Sales Order       the         Invoice Entry       Print Unpaid Invoices         Print Unpaid Invoices by Date       Inventory Management         Product Maintencne       Product Sales by Department         File Maintenance       Clients         Product Sales by Department       Salesreps         Departments       States                                                                                                    | e functions and control access to the st<br>agement.<br>we <u>define the transactions</u> that are ava<br>ransactions to the <u>menu structure</u> .<br>Define the transaction<br>run)<br>Layout/Define menu s | ystem via Menu<br>ailable to run, then add<br>n (what to<br>structure |
|                                                                        |                                                                                                    |                                                                                                    |                                                                       |
| PVX PL       TECHNOLOGIES       Update     Update       File     Files | Data                                                                                                    | Dictionary Maintenance                                                                                                    | ● - □ X                                                               |
| <u>N</u> ame:                                                          | Client Master File                                                                                                    | Last File Change<br>2016/06/17 16:1<br>Last Physical Up                                                                                                    | i:<br>I3-Jane<br>odate:                                               |
| Desch                                                                  |                                                                                                    | 2024/08/23 08:4                                                                                                    | F7-Devon                                                              |
| Info Phys                                                              | ical File                                                                                                    | Fil                                                                                                    | е Туре                                                                |
| Elements                                                               | d v data/client                                                                                                    |                                                                                                    | ative File                                                            |
| Optic<br>Not<br>Ivp<br>Bloc<br>Sep                                     | Application Client Master File (Client Master File) Client Master File (Client Master File) Clients (Client Master File) Clients (Cl | ction definitions)                                                                                                    | None                                                                  |

- Install and setup a database server if you don't already have one
  - Use the software/tools provided by the database vendor to install and set up the database server
  - We used <u>MariaDB</u> (free MySQL)
- Create a new database/schema on the server where the exported tables will go
  - Use database management software or command line tools provided by database server to create the database/schema
  - We used <u>MySQL Workbench</u>

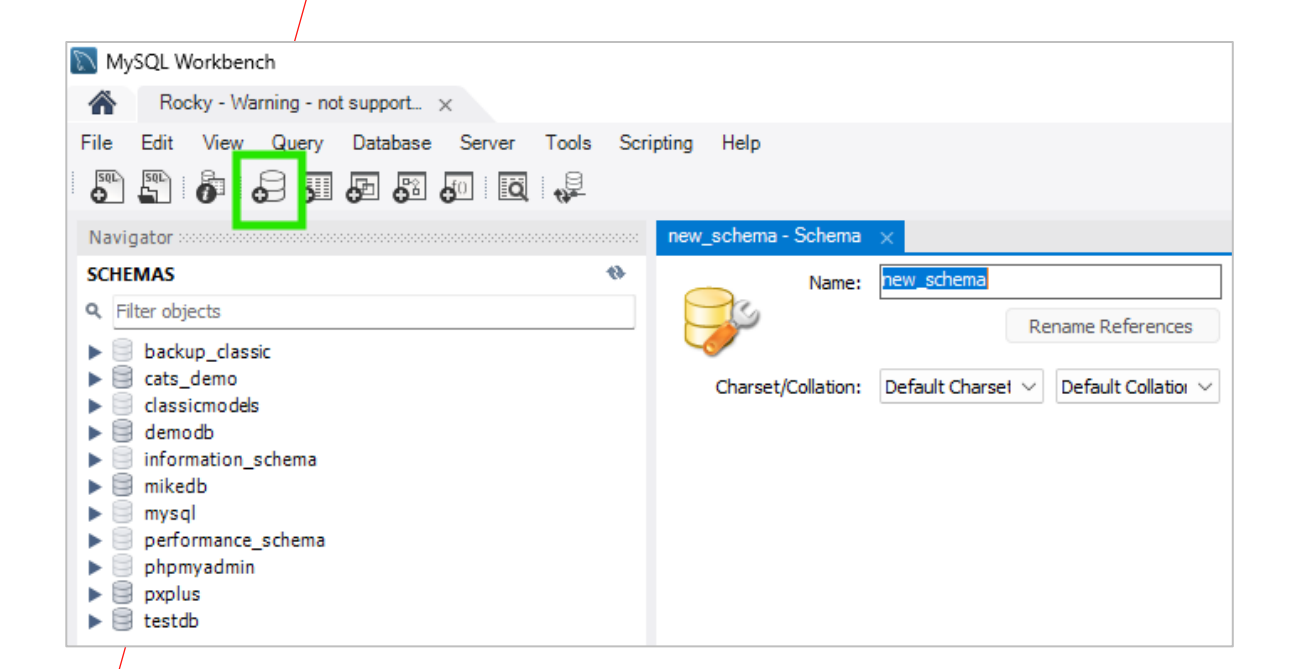

MariaDB

- May need to install database connector
  - [MYSQL], [DB2], and [OCI] interfaces all require a database connector
  - [ODB] requires a ODBC driver for the database and a data source name
- Working with MariaDB, we need [MYSQL] interface so must download <u>MySQL C Connector</u>
- Install/Extract library file (libmysql.dll/libmysqlclient.so) to PxPlus install directory
  - Use <u>System Analysis Tool</u> to test if [MYSQL] interface is working

| PxPlus 2024                                                                                                    | ×         | +                |                   |      |
|----------------------------------------------------------------------------------------------------|-----------|------------------|-------------------|------|
| $\leftarrow$ $\rightarrow$ $\checkmark$ G                                                                                                    | Q         | › ···            | PxPlus 202        | 24 > |
| ⊕ New ~ 🔏 🖸                                                                                                    | Ō         |                  | i 🖄               | J    |
| Name                                                                                                    |           | Dat              | e modified        |      |
| 🛸 libhpls.dll                                                                                                    |           | 202              | 4-05-16 4:04 F    | РМ   |
| 🗟 libmysql.dll                                                                                                    |           | 201              | 7-07-13 1:38 F    | РМ   |
| libssl-3.dll                                                                                                    |           | 202              | 4-04-09 3:11 F    | РМ   |
| 💼 license.rtf                                                                                                    |           | 202              | 4-02-27 4:19 F    | РМ   |
| 🥁 license.txt                                                                                                    |           | 202              | 4-02-27 4:21 F    | PM   |
| <sup>1</sup>                                                                                                    |           | 202              | 0 10 17 10.07     | DM   |
| SSL Test<br>External DB Test<br>ADO is supported.<br>ODBC is supported.<br>DB2 is correctly setup.<br>Oracle is supported.<br>Oracle is correctly setup.<br>MySQL is correctly setup.<br>PDF Test |           |                  | -                 |      |
| ■ No issues four                                                                                                    | nd 📕 Poss | ible issues four | nd 📕 Issues found | ď    |
| Execute Save                                                                                                    |           |                  | <u>C</u> lo       | se   |

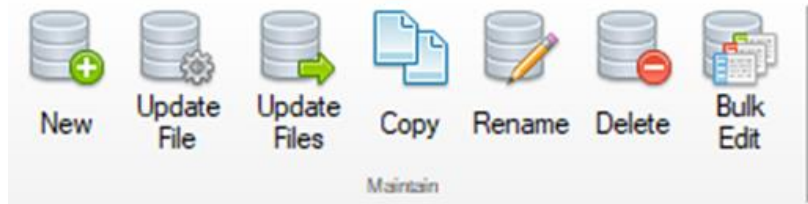

- Open the Data Dictionary
  - On the IDE, expand the Data Management category and click on Data Dictionary Maintenance
- Launch the Bulk Database Export Utility
  - In Data Dictionary Maintenance, click the Export button in the Database section of the top toolbar
- Input the connection information to connect to your database (in our case, MariaDB)
- Click the Load Tables button

|                                                                                                    | Define<br>Keys<br>Define                                                                                                    | IO<br>Procedure                                                                                                    | Ex Im                                                                       | port Dat                                                                                                    | ta I                       | Print                                                                                                    | 画物                                                                 | Sexport    | File                                                                                                    | ing                                                                                              |
|----------------------------------------------------------------------------------------------------|----------------------------------------------------------------------------------------------------|----------------------------------------------------------------------------------------------------|-----------------------------------------------------------------------------|----------------------------------------------------------------------------------------------------|----------------------------|----------------------------------------------------------------------------------------------------|--------------------------------------------------------------------|------------|----------------------------------------------------------------------------------------------------|--------------------------------------------------------------------------------------------------|
|                                                                                                    | PLUS                                                                                                    | _                                                                                                    |                                                                             | Bulk Databas                                                                                                    | se Export                  | Utility                                                                                                    |                                                                    |            | 0 -                                                                                                    |                                                                                                  |
| arget Databas                                                                                                    | se                                                                                                    |                                                                                                    |                                                                             |                                                                                                    |                            |                                                                                                    |                                                                    |            |                                                                                                    |                                                                                                  |
| Database Type:                                                                                                    | MySQL 🗸                                                                                                    | Server Address: rock                                                                                                    | y.pvxplu                                                                    | s.ca Data                                                                                                    | base Name                  | e: cats_dem                                                                                                    | 10                                                                 |            | Create DB F                                                                                                    | ile                                                                                              |
| User Name:                                                                                                    | XXXXXX                                                                                                    | Pass                                                                                                    | word:                                                                       | XXXXXXXX                                                                                                    |                            |                                                                                                    |                                                                    |            |                                                                                                    |                                                                                                  |
|                                                                                                    | NONULLO                                                                                                    | =Y:NULLPADKEY=Y                                                                                                    |                                                                             |                                                                                                    |                            |                                                                                                    | Loa                                                                | ad Tables  |                                                                                                    |                                                                                                  |
| Additional Option                                                                                                    | ns: NONULLS                                                                                                    |                                                                                                    |                                                                             |                                                                                                    |                            |                                                                                                    |                                                                    |            |                                                                                                    |                                                                                                  |
| Additional Option                                                                                                    | Group                                                                                                    | Description                                                                                                    | In DB                                                                       | File Type                                                                                                    | Validate                   | DB Actior                                                                                                    | n                                                                  | Load Table | File Action                                                                                                    | n                                                                                                |
| Additional Option                                                                                                    | Group                                                                                                    | Description                                                                                                    | In DB                                                                       | File Type<br>Edit All>                                                                                                    | Validate                   | DB Action                                                                                                    | n<br>⊽                                                             | Load Table | File Action                                                                                                    | n<br>T                                                                                           |
| Additional Option<br>Table                                                                                                    | Group                                                                                                    | Description<br>Client Master File                                                                                                    | In DB                                                                       | File Type<br>Edit All><br>Native                                                                                           | Validate                   | DB Action<br>No action<br>No action                                                                                                    | n<br>▽<br>▽                                                        | Load Table | File Action<br>No action<br>No action                                                                                                    | ח<br>יי                                                                                          |
| Additional Option<br>Fable<br>Client Master File<br>Clients                                                                                                    | Group<br>APPLICATION<br>APPLICATION                                                                                                    | Description<br>Client Master File<br>Client Master File                                                                                                    | In DB                                                                       | File Type<br>Edit All><br>Native<br>Native                                                                                 | Validate                   | DB Action<br>No action<br>No action<br>No action                                                                                            | n<br>▼<br>▼                                                        | Load Table | File Action<br>No action<br>No action<br>No action                                                                                            | n<br>•                                                                                           |
| Additional Option<br>Fable<br>Client Master File<br>Clients<br>Department                                                                                        | Group<br>APPLICATION<br>APPLICATION<br>APPLICATION                                                                                      | Description<br>Client Master File<br>Client Master File<br>Department file                                                                                                    | In DB                                                                       | File Type<br>Edit All><br>Native<br>Native<br>Native                                                                       | Validate                   | DB Action<br>No action<br>No action<br>No action<br>No action                                                                               | n<br>マ<br>マ<br>マ                                                   | Load Table | File Action<br>No action<br>No action<br>No action<br>No action                                                                               |                                                                                                  |
| Additional Option<br>Fable<br>Client Master File<br>Clients<br>Department<br>nvoice Detail                                                                       | Group<br>APPLICATION<br>APPLICATION<br>APPLICATION<br>APPLICATION                                                                       | Description<br>Client Master File<br>Client Master File<br>Department file<br>Invoice Detail file                                                                                 | In DB                                                                       | File Type<br>Edit All><br>Native<br>Native<br>Native<br>Native                                                             | Validate Validate          | DB Action<br>No action<br>No action<br>No action<br>No action<br>No action                                                                  | n                                                                  | Load Table | File Action<br>No action<br>No action<br>No action<br>No action                                                                               | ר<br>ק<br>ק<br>ק                                                                                 |
| Additional Option<br>Fable<br>Client Master File<br>Clients<br>Department<br>Invoice Detail<br>Invoice Header                                                    | Group<br>APPLICATION<br>APPLICATION<br>APPLICATION<br>APPLICATION<br>APPLICATION                                                        | Description<br>Client Master File<br>Client Master File<br>Department file<br>Invoice Detail file<br>Invoice Header File                                                          | In DB                                                                       | File Type<br>Edit All><br>Native<br>Native<br>Native<br>Native<br>Native                                                   | Validate Validate          | DB Action<br>No action<br>No action<br>No action<br>No action<br>No action<br>No action                                                     | n                                                                  | Load Table | File Action<br>No action<br>No action<br>No action<br>No action<br>No action                                                                  |                                                                                                  |
| Additional Option<br>Fable<br>Client Master File<br>Clients<br>Department<br>nvoice Detail<br>nvoice Header<br>Venu tree view                                    | Group<br>APPLICATION<br>APPLICATION<br>APPLICATION<br>APPLICATION<br>APPLICATION<br>SYSTEM                                              | Description<br>Client Master File<br>Client Master File<br>Department file<br>Invoice Detail file<br>Invoice Header File<br>Menu Tree structure                                   | In DB                                                                       | File Type<br>Edit All><br>Native<br>Native<br>Native<br>Native<br>Native<br>Native                                         | Validate  Validate         | DB Action<br>No action<br>No action<br>No action<br>No action<br>No action<br>No action                                                     | n                                                                  | Load Table | File Action<br>No action<br>No action<br>No action<br>No action<br>No action<br>No action                                                     | 2<br>2<br>2<br>2<br>2<br>2<br>2<br>2<br>2<br>2<br>2<br>2                                         |
| Additional Option<br>Table<br>Client Master File<br>Clients<br>Department<br>nvoice Detail<br>nvoice Header<br>Venu tree view<br>Product                         | Group<br>APPLICATION<br>APPLICATION<br>APPLICATION<br>APPLICATION<br>APPLICATION<br>SYSTEM<br>APPLICATION                               | Description<br>Client Master File<br>Client Master File<br>Department file<br>Invoice Detail file<br>Invoice Header File<br>Menu Tree structure<br>Product File                   | In DB<br>X<br>X<br>X<br>X<br>X<br>X<br>X<br>X<br>X<br>X<br>X                | File Type<br>Edit All><br>Native<br>Native<br>Native<br>Native<br>Native<br>Native<br>Native                               | Validate Validate Validate | DB Action<br>No action<br>No action<br>No action<br>No action<br>No action<br>No action<br>No action                                        | n                                                                  | Load Table | File Action<br>No action<br>No action<br>No action<br>No action<br>No action<br>No action<br>No action                                        |                                                                                                  |
| Additional Option<br>Table<br>Client Master File<br>Clients<br>Department<br>nvoice Detail<br>nvoice Header<br>Menu tree view<br>Product<br>Sales Rep            | Group<br>APPLICATION<br>APPLICATION<br>APPLICATION<br>APPLICATION<br>APPLICATION<br>SYSTEM<br>APPLICATION<br>APPLICATION                | Description<br>Client Master File<br>Client Master File<br>Department file<br>Invoice Detail file<br>Invoice Header File<br>Menu Tree structure<br>Product File<br>Sales Rep file | In DB<br>X<br>X<br>X<br>X<br>X<br>X<br>X<br>X<br>X<br>X<br>X<br>X           | File Type<br>Edit All><br>Native<br>Native<br>Native<br>Native<br>Native<br>Native<br>Native<br>Native                     | Validate Validate Validate | DB Action<br>No action<br>No action<br>No action<br>No action<br>No action<br>No action<br>No action<br>No action                           | n                                                                  | Load Table | File Action<br>No action<br>No action<br>No action<br>No action<br>No action<br>No action<br>No action<br>No action                           | 1<br>7<br>7<br>7<br>7<br>7<br>7<br>7<br>7<br>7<br>7<br>7<br>7<br>7<br>7<br>7<br>7<br>7<br>7<br>7 |
| Additional Option<br>Table<br>Client Master File<br>Clients<br>Department<br>nvoice Detail<br>nvoice Header<br>Vienu tree view<br>Product<br>Sales Rep<br>States | Group<br>APPLICATION<br>APPLICATION<br>APPLICATION<br>APPLICATION<br>APPLICATION<br>SYSTEM<br>APPLICATION<br>APPLICATION<br>APPLICATION | Description Client Master File Client Master File Department file Invoice Detail file Invoice Header File Menu Tree structure Product File Sales Rep file States / Provinces file | In DB<br>X<br>X<br>X<br>X<br>X<br>X<br>X<br>X<br>X<br>X<br>X<br>X<br>X<br>X | File Type<br>Edit All><br>Native<br>Native<br>Native<br>Native<br>Native<br>Native<br>Native<br>Native<br>Native<br>Native | Validate Validate Validate | DB Action<br>No action<br>No action<br>No action<br>No action<br>No action<br>No action<br>No action<br>No action<br>No action<br>No action | n<br>V<br>V<br>V<br>V<br>V<br>V<br>V<br>V<br>V<br>V<br>V<br>V<br>V | Load Table | File Action<br>No action<br>No action<br>No action<br>No action<br>No action<br>No action<br>No action<br>No action<br>No action<br>No action | n<br>                                                                                            |

- To prevent plain text login credentials and make it easier to change login credentials in the future:
  - Click the **Create DB File** button to create a database Link File
  - Modify DB Link File to use a global variable for the User Name and Password
  - Add definition of User and Password and an OPEN of the DB Link File to the START\_UP program
  - Password protect the START\_UP program

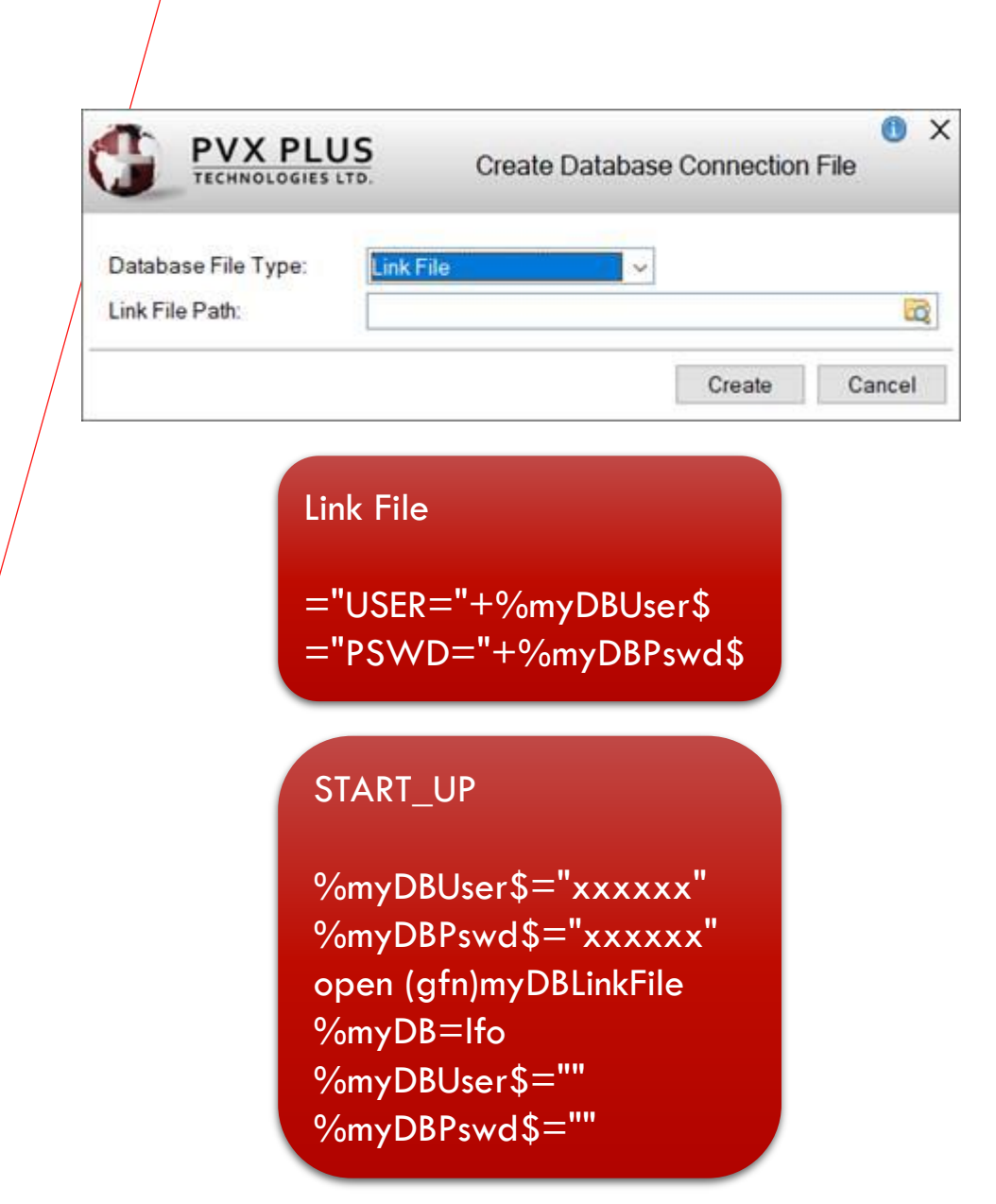

- Scroll through the list of tables from the data dictionary, and for all the tables you want to export:
  - Click the **Validate** check box to ensure that the data in the file matches the data definition
    - If not a match, fix the definition or the data so that they do match; otherwise, the database will display an error when trying to load the data
  - Select the **Create Table** option from the **DB Action** drop-down list to create the table in the database
  - Click the **Load Table** check box to copy the data from the PxPlus native file to the database table
  - Select the **Create Link File** option from the **File Action** drop-down list to create a Link File to the table in the database, overwriting the PxPlus native file

|                     | PLUS               |                          |          | Bulk Database          | () — 🗆 X  |                            |            |                |
|---------------------|--------------------|--------------------------|----------|------------------------|-----------|----------------------------|------------|----------------|
| Target Databas      | e<br>MvSQL ~       | Server Address: rocky    | v.pvxplu | s.ca Databa            | ase Name: | cats demo                  |            | Create DB File |
| User Name:          | wywy Paseword wywy |                          |          |                        |           |                            |            |                |
| Additional Option   | ns: NONULLS=       | Y;NULLPADKEY=Y           |          |                        |           | Los                        | ad Tables  |                |
| Table               | Group              | Description              | In DB    | File Type<br>Edit All> | Validate  | DB Action<br>Create or Mi⊽ | Load Table | File Action    |
| Client Master File  | APPLICATION        | Client Master File       | ×        | Native                 | _<br>     | Create Table▼              | <br>       | Create Link f▼ |
| Clients             | APPLICATION        | Client Master File       | ×        | Native                 | <b>I</b>  | Create Table▼              | ☑          | Create Link f▼ |
| Department          | APPLICATION        | Department file          | ×        | Native                 | <b>⊻</b>  | Create Table▼              | ☑          | Create Link f▼ |
| Invoice Detail      | APPLICATION        | Invoice Detail file      | ×        | Native                 | <b>⊻</b>  | Create Table▼              | ⊻          | Create Link f▼ |
| Invoice Header      | APPLICATION        | Invoice Header File      | ×        | Native                 |           | Create Table▼              | <b>⊻</b>   | Create Link f▼ |
| Menu tree view      | SYSTEM             | Menu Tree structure      | ×        | Native                 | ¥         | Create Table▼              | <b>∑</b>   | Create Link f▼ |
| Product             | APPLICATION        | Product File             | ×        | Native                 | <b>⊻</b>  | Create Table▼              | <b>⊻</b>   | Create Link f▼ |
| Sales Rep           | APPLICATION        | Sales Rep file           | ×        | Native                 | I         | Create Table▼              | <b>⊻</b>   | Create Link f▼ |
| States              | APPLICATION        | States / Provinces file  | ×        | Native                 | <b>⊻</b>  | Create Table▼              |            | Create Link f▼ |
| Transaction definit | SYSTEM             | Online Tramsaction defn  | ×        | Native                 | ¥         | Create Table▼              | ¥          | Create Link f▼ |
| Strip User/Pas      | ssword from Link   | Files and Prefix Entries |          |                        | Disabl    | le Data Loss Wa            | rning 🤨    |                |
|                     |                    |                          |          |                        |           | View Log                   | Apply      | Exit           |

- Make sure that the Strip User/Password from Link Files and Prefix Entries check box is selected
- Select the Disable Data Loss Warning check box to avoid a warning for each table exported
  - This is why we said earlier to backup your files so that you can always go back
- Click the Apply button to perform the export
  - When completed, a message box displays to list all the changes that were done

|                    | PLUS             |                          |         | Bulk Database | e Export  | Utility                   |            |                |
|--------------------|------------------|--------------------------|---------|---------------|-----------|---------------------------|------------|----------------|
| Target Databas     | e                |                          |         |               |           |                           |            |                |
| Database Type:     | MySQL ~          | Server Address: rocky    | .pvxplu | s.ca Datab    | ase Name: | cats_demo                 |            | Create DB File |
| User Name:         | XXXXXX           | Pass                     | word:   | XXXXXXX       |           |                           |            |                |
| Additional Option  | ns: NONULLS      | Y;NULLPADKEY=Y           |         |               |           | Lo                        | ad Tables  |                |
| Table              | Group            | Description              |         |               | Validate  |                           | Load Table | File Action    |
| I abic             |                  | Description              |         | Edit All>     |           | Create or Re <sup>▽</sup> |            | Create Link f▽ |
| Client Master File | APPLICATION      | Client Master File       | ×       | Native        | V         | Create Table▼             | Y          | Create Link f▼ |
| Clients            | APPLICATION      | Client Master File       | ×       | Native        | I         | Create Table▼             | I          | Create Link f▼ |
| Department         | APPLICATION      | Department file          | ×       | Native        |           | Create Table▼             | <b>⊻</b>   | Create Link f▼ |
| nvoice Detail      | APPLICATION      | Invoice Detail file      | ×       | Native        | <b>I</b>  | Create Table▼             | <b>⊻</b>   | Create Link f▼ |
| nvoice Header      | APPLICATION      | Invoice Header File      | ×       | Native        | <b>I</b>  | Create Table▼             | Ĭ          | Create Link f▼ |
| Menu tree view     | SYSTEM           | Menu Tree structure      | ×       | Native        | <b>⊻</b>  | Create Table▼             | <b>⊻</b>   | Create Link f▼ |
| Product            | APPLICATION      | Product File             | ×       | Native        |           | Create Table▼             | <b>⊻</b>   | Create Link f▼ |
| Sales Rep          | APPLICATION      | Sales Rep file           | ×       | Native        | <b>⊻</b>  | Create Table▼             | <b>⊻</b>   | Create Link f▼ |
| States             | APPLICATION      | States / Provinces file  | ×       | Native        | I         | Create Table▼             | Ĭ          | Create Link f▼ |
| Fransaction defini | SYSTEM           | Online Tramsaction defn  | ×       | Native        | Y         | Create Table▼             | V          | Create Link f▼ |
| Strip User/Pas     | ssword from Link | Files and Prefix Entries |         |               | 🖌 Disab   | le Data Loss Wa           | rning 🦻    |                |

- Click the View Log button to view/save/print the log
  - If any errors occurred, more details can be found in the log
- Exit the Bulk Database Export Utility

|                                                                                                    | DGIES LTD.                                                                                                    |                                                                                                    |                                                                                                    | Bulk Database                                                                                                    | e Export                                                                                         | Utility                                                                                  |                                                                                              |                                                                                                    |
|----------------------------------------------------------------------------------------------------|----------------------------------------------------------------------------------------------------|----------------------------------------------------------------------------------------------------|----------------------------------------------------------------------------------------------------|----------------------------------------------------------------------------------------------------|--------------------------------------------------------------------------------------------------|------------------------------------------------------------------------------------------|----------------------------------------------------------------------------------------------|----------------------------------------------------------------------------------------------------|
| Target Databas                                                                                                    | se                                                                                                    |                                                                                                    |                                                                                                    |                                                                                                    |                                                                                                  |                                                                                          |                                                                                              |                                                                                                    |
| Database Type:                                                                                                    | MySQL ~                                                                                                    | Data Source: rocky                                                                                                    | y.pvxplu:                                                                                                    | s.ca Datab                                                                                                    | ase Name                                                                                         | cats_demo                                                                                |                                                                                              | Create DE                                                                                                    |
| User Name:                                                                                                    | XXXXXX                                                                                                    | Pass                                                                                                    | word:                                                                                                    | XXXXXXX                                                                                                    |                                                                                                  |                                                                                          |                                                                                              |                                                                                                    |
| Additional Optior                                                                                                    | ns: NONULLS                                                                                                    | Y:NULLPADKEY=Y                                                                                                    |                                                                                                    |                                                                                                    |                                                                                                  |                                                                                          | Load Tables                                                                                  | 3                                                                                                    |
| Tabla                                                                                                    | Group                                                                                                    | Description                                                                                                    |                                                                                                    | Filo Turo                                                                                                    | Validato                                                                                         |                                                                                          | Theol                                                                                        | phia Eila Acti                                                                                                    |
| Table                                                                                                    | Group                                                                                                    | Description                                                                                                    |                                                                                                    | Edit All>                                                                                                    |                                                                                                  | No action                                                                                |                                                                                              | No actio                                                                                                    |
| Client Master File                                                                                                    | APPLICATION                                                                                                    | Client Master File                                                                                                    | <b>~</b>                                                                                                    | MySQL Link                                                                                                    |                                                                                                  | No Action                                                                                | ▼ □                                                                                          | No actio                                                                                                    |
| Clients                                                                                                    | APPLICATION                                                                                                    | Client Master File                                                                                                    | <b>V</b>                                                                                                    | MySQL Link                                                                                                    |                                                                                                  | No Action                                                                                | ▼ □                                                                                          | No actio                                                                                                    |
| Department                                                                                                    | APPLICATION                                                                                                    | Department file                                                                                                    | <b>V</b>                                                                                                    | MySQL Link                                                                                                    |                                                                                                  | No Action                                                                                | ▼ □                                                                                          | No actio                                                                                                    |
| Invoice Detail                                                                                                    | APPLICATION                                                                                                    | Invoice Detail file                                                                                                    | <b>~</b>                                                                                                    | MySQL Link                                                                                                    |                                                                                                  | No Action                                                                                | ▼ □                                                                                          | No actio                                                                                                    |
| Invoice Header                                                                                                    | APPLICATION                                                                                                    | Invoice Header File                                                                                                    | <b>V</b>                                                                                                    | MySQL Link                                                                                                    |                                                                                                  | No Action                                                                                | ▼ □                                                                                          | No actio                                                                                                    |
| Menu tree view                                                                                                    | SYSTEM                                                                                                    | Menu Tree structure                                                                                                    | <b>V</b>                                                                                                    | MySQL Link                                                                                                    |                                                                                                  | No Action                                                                                | ▼ □                                                                                          | No actio                                                                                                    |
| Product                                                                                                    | APPLICATION                                                                                                    | Product File                                                                                                    | <b>V</b>                                                                                                    | MySQL Link                                                                                                    |                                                                                                  | No Action                                                                                | •                                                                                            | No actio                                                                                                    |
| Sales Rep                                                                                                    | APPLICATION                                                                                                    | Sales Rep file                                                                                                    | <ul> <li></li> <li></li> </ul>                                                                                                    | MySQL Link                                                                                                    |                                                                                                  | No Action                                                                                | •                                                                                            | No actio                                                                                                    |
| States                                                                                                    | APPLICATION                                                                                                    | States / Provinces file                                                                                                    |                                                                                                    | MySQL Link                                                                                                    |                                                                                                  | No Action                                                                                | ▼ <u> </u>                                                                                   | No actio                                                                                                    |
|                                                                                                    |                                                                                                    |                                                                                                    |                                                                                                    |                                                                                                    |                                                                                                  | ViewL                                                                                    | ADI                                                                                          | nlv E                                                                                                    |
|                                                                                                    |                                                                                                    |                                                                                                    |                                                                                                    |                                                                                                    |                                                                                                  | View L                                                                                   | og App                                                                                       | ply E                                                                                                    |
| Export da<br>1. Valida<br>2. Replac                                                                                                    | tabase Lo<br>te file (<br>e databas                                                                                                    | g - by Devon ru<br>data/client) fo<br>e table record                                                                                                    | in 20<br>or: C<br>for:                                                                                                    | 24/08/23 12<br>lient Maste<br>Client_Mas                                                                                                    | :21<br>r File<br>ter_Fi                                                                          | ViewLo                                                                                   | Page:                                                                                        | ely E                                                                                                    |
| Export da<br>1. Valida<br>2. Replac<br>3. Load d<br>demo                                                                                                    | tabase Lo<br>te file (<br>e databas<br>lata from                                                                                         | g - by Devon ru<br>data/client) fo<br>e table record<br>file (data/clie                                                                                                    | un 20<br>or: C<br>for:<br>ent)                                                                                                    | 24/08/23 12<br>lient Maste<br>Client_Mas<br>for: Client                                                                                                    | :21<br>r File<br>ter_Fi<br>_Maste                                                                | View Lo<br>le in:<br>r_File i                                                            | Page:<br>[MySQL]c<br>in: [MyS                                                                | = 1<br>cats_demc<br>SQL]cats_                                                                                                    |
| Export da<br>1. Valida<br>2. Replac<br>3. Load d<br>demo<br>4. Create<br>o                                                                                      | tabase Lo<br>te file (<br>e databas<br>lata from<br>: link fil                                                                           | g - by Devon ru<br>data/client) fo<br>e table record<br>file (data/clie<br>e (data/client)                                                                                                    | in 20<br>or: C<br>for:<br>ent)<br>for                                                                                                    | 24/08/23 12<br>lient Maste<br>Client_Mas<br>for: Client<br>: Client_Ma                                                                                                    | :21<br>r File<br>ter_Fi<br>_Maste<br>ster_F                                                      | ViewL<br>le in:<br>r_File i<br>ile in:                                                   | Page:<br>[MySQL]c<br>in: [MyS<br>[MySQL]                                                     | r 1<br>cats_demo<br>SQL]cats_<br>cats_dem                                                                                                    |
| Export da<br>1. Valida<br>2. Replac<br>3. Load d<br>demo<br>4. Create<br>o<br>5. Valida                                                                         | tabase Lo<br>te file (<br>e databas<br>lata from<br>e link fil<br>te file (                                                              | g - by Devon ru<br>data/client) fo<br>e table record<br>file (data/clie<br>e (data/client)<br>data/client) fo                                                                                 | in 20<br>pr: C<br>for:<br>ent)<br>for<br>for<br>cor: C                                                                                                    | 24/08/23 12<br>lient Maste<br>Client_Mas<br>for: Client<br>: Client_Ma<br>lients                                                                                           | :21<br>r File<br>ter_Fi<br>_Maste<br>ster_F                                                      | ViewLine in:                                                                             | Page:<br>[MySQL]c<br>in: [MyS<br>[MySQL]                                                     | river the second second |
| Export da<br>1. Valida<br>2. Replac<br>3. Load d<br>demo<br>4. Create<br>5. Valida<br>6. Create                                                                 | tabase Lo<br>te file (<br>e databas<br>lata from<br>link fil<br>te file (<br>e database                                                  | g - by Devon ru<br>data/client) fo<br>e table record<br>file (data/clie<br>e (data/client)<br>data/client) fo<br>table record f                                                               | in 20<br>pr: C<br>for:<br>ent)<br>for<br>pr: C<br>for: C                                                                                                    | 24/08/23 12<br>lient Maste<br>Client_Mas<br>for: Client<br>: Client_Ma<br>lients<br>Clients in:                                                                            | :21<br>r File<br>ter_Fi<br>_Maste<br>ster_F<br>[MySQ                                             | ViewL<br>le in:<br>r_File i<br>ile in:<br>L]cats_c                                       | Page:<br>[MySQL]c<br>in: [MyS<br>[MySQL]                                                     | s 1<br>cats_demo<br>SQL]cats_<br>cats_dem                                                                                                    |
| Export da<br>1. Valida<br>2. Replac<br>3. Load d<br>demo<br>4. Create<br>5. Valida<br>6. Create<br>7. Load d                                                    | tabase Lo<br>te file (<br>e databas<br>lata from<br>e link fil<br>te file (<br>e database<br>lata from                                   | g - by Devon ru<br>data/client) fo<br>e table record<br>file (data/client)<br>data/client) fo<br>table record f<br>file (data/client)                                                         | in 20<br>or: C<br>for:<br>ent)<br>for<br>or: C<br>for: C<br>for:<br>ent)                                                                                                    | 24/08/23 12<br>lient Maste<br>Client_Mas<br>for: Client<br>: Client_Ma<br>lients<br>Clients in:<br>for: Client                                                             | :21<br>r File<br>ter_Fi<br>_Maste<br>ster_F<br>[MySQ<br>s in:                                    | View Line in:<br>r_File in:<br>L]cats_c<br>[MySQL]c                                      | Page:<br>[MySQL]cc<br>in: [MyS<br>[MySQL]<br>demo<br>cats_dem                                | r 1<br>cats_demo<br>SQL]cats_<br>cats_dem                                                                                                    |
| Export da<br>1. Valida<br>2. Replac<br>3. Load d<br>demo<br>4. Create<br>5. Valida<br>6. Create<br>7. Load d<br>8. Create                                       | tabase Lo<br>te file (<br>databas<br>ata from<br>te file (<br>database<br>lata from<br>the file                                          | g - by Devon ru<br>data/client) fo<br>e table record<br>file (data/clie<br>e (data/client)<br>data/client) fo<br>table record f<br>file (data/clie<br>e (data/client)                         | un 20<br>por: C<br>for:<br>ent)<br>for<br>for: C<br>for:<br>ent)<br>for                                                                                                    | 24/08/23 12<br>lient Maste<br>Client_Mas<br>for: Client<br>: Client_Ma<br>lients<br>Clients in:<br>for: Client<br>: Clients i                                              | :21<br>r File<br>ter_Fi<br>ster_F<br>[MySQ<br>s in:<br>n: [My                                    | ViewL<br>le in:<br>r_File i<br>ile in:<br>L]cats_c<br>[MySQL]c<br>SQL]cats               | Page:<br>Page:<br>[MySQL]c<br>in: [MyS<br>[MySQL]<br>demo<br>cats_demo<br>s_demo             | r 1<br>cats_demo<br>SQL]cats_<br>cats_dem                                                                                                    |
| Export da<br>1. Valida<br>2. Replac<br>3. Load d<br>demo<br>4. Create<br>5. Valida<br>6. Create<br>7. Load d<br>8. Create<br>9. Valida                          | tabase Lo<br>te file (<br>e databas<br>lata from<br>te file (<br>e database<br>lata from<br>e link fil<br>te file (                      | g - by Devon ru<br>data/client) fo<br>e table record<br>file (data/client)<br>data/client) fo<br>table record f<br>file (data/client)<br>data/client)<br>data/client)                         | un 20<br>por: C<br>for: c<br>ent)<br>for: C<br>for: c<br>for: c<br>f | 24/08/23 12<br>lient Maste<br>Client_Mas<br>for: Client<br>: Client_Ma<br>lients<br>Clients in:<br>for: Client<br>: Clients i<br>: Clients i                               | :21<br>r File<br>ter_Fi<br>_Maste<br>ster_F<br>[MySQ<br>s in:<br>n: [My<br>nt                    | ViewL<br>le in:<br>r_File i<br>ile in:<br>L]cats_c<br>[MySQL]cats                        | Page:<br>Page:<br>[MySQL]cc<br>in: [MyS<br>[MySQL]<br>demo<br>cats_demo<br>s_demo            | r 1<br>cats_demo<br>GQL]cats_<br>cats_dem                                                                                                    |
| Export da<br>1. Valida<br>2. Replac<br>3. Load d<br>demo<br>4. Create<br>5. Valida<br>6. Create<br>7. Load d<br>8. Create<br>9. Valida<br>10. Repla             | tabase Lo<br>te file (<br>e databas<br>lata from<br>the file (<br>database<br>lata from<br>the file (<br>te file (<br>te file (          | g - by Devon ru<br>data/client) fo<br>e table record<br>file (data/clie<br>e (data/client)<br>data/client) fo<br>table record f<br>file (data/client)<br>data/department<br>se table record   | un 20<br>for: C<br>for: c<br>for: c<br>for: c<br>for: c<br>for: for<br>for for<br>for d<br>for d<br>for                                                                                                    | 24/08/23 12<br>lient Maste<br>Client_Mas<br>for: Client<br>: Client_Ma<br>lients<br>Clients in:<br>for: Client<br>: Clients i:<br>r: Departmen                             | :21<br>r File<br>ter_Fi<br>ster_F<br>[MySQ<br>s in:<br>n: [My<br>nt<br>t in:                     | ViewL<br>le in:<br>r_File i<br>ile in:<br>[MySQL]<br>SQL]cats<br>[MySQL]                 | Page:<br>Page:<br>[MySQL]c<br>in: [MyS<br>[MySQL]<br>demo<br>cats_dem<br>s_demo              | no                                                                                                    |
| Export da<br>1. Valida<br>2. Replac<br>3. Load d<br>demo<br>4. Create<br>5. Valida<br>6. Create<br>7. Load d<br>8. Create<br>9. Valida<br>10. Repla<br>11. Load | tabase Lo<br>te file (<br>ata from<br>ata from<br>the file (<br>ata file (<br>ata from<br>ata from<br>the file (<br>ata from<br>ata from | g - by Devon ru<br>data/client) fo<br>e table record<br>file (data/client)<br>data/client) fo<br>table record f<br>file (data/client)<br>data/department<br>se table record<br>file (data/dep | in 20<br>for: C<br>for: c<br>for: c<br>for: c<br>for: c<br>for: for<br>t) for<br>t) for<br>t) for                                                                                                    | 24/08/23 12<br>lient Maste<br>Client_Mas<br>for: Client<br>: Client_Ma<br>lients<br>Clients in:<br>for: Client<br>: Clients i<br>: Clients i<br>: Departmen<br>ent) for: D | :21<br>r File<br>ter_Fi<br>_Maste<br>ster_F<br>[MySQ<br>s in:<br>n: [My<br>nt<br>t in:<br>epartm | ViewL<br>le in:<br>r_File j<br>ile in:<br>L]cats_c<br>[MySQL]cats<br>[MySQL]c<br>ent in: | Page:<br>Page:<br>[MySQL]c<br>in: [MyS<br>[MySQL]<br>demo<br>cats_dem<br>cats_dem<br>[MySQL] | no<br>cats_dem<br>cats_dem<br>cats_dem<br>no<br>cats_dem                                                                                                    |

Now if you look in the data dictionary, the files ٠ exported will display MySQL Link File as File Type

Now if we open our Cats demo, it will work as ٠ before but the data is in the MariaDB database

| ГО                                           |                | <b>PVX PLUS</b><br>TECHNOLOGIES LTD.            |                                                                                                    |                                                                                                    |                                   |                                                         | 0                                                         | — 🗆 X               |
|----------------------------------------------|----------------|-------------------------------------------------|----------------------------------------------------------------------------------------------------|----------------------------------------------------------------------------------------------------|-----------------------------------|---------------------------------------------------------|-----------------------------------------------------------|---------------------|
| SES                                          |                | New Update Update C                             | Copy Rename Delete Edit                                                                                                    | Define<br>t Keys                                                                                                    | IO<br>Procedure                   | rt 🔍<br>rt Data                                         | Print Export                                              | t File<br>Splitting |
|                                              |                | <u>N</u> ame:<br>Description:                   | Client Master File<br>Client Master File                                                                                                    |                                                                                                    |                                   | Last File Ch<br>2016/06/17<br>Last Physic<br>2016/06/27 | ange:<br>7 16:13-Jane<br>al Update:<br>7 13:56-Mike King  | ,                   |
|                                              | Īu             | nfo Physical                                    | File                                                                                                    |                                                                                                    |                                   |                                                         | File Type                                                 |                     |
|                                              | E              | Fixed                                           | data/client                                                                                                    |                                                                                                    |                                   | B                                                       | MySQL Link File                                           | <u> </u>            |
| files<br>le Type<br>k as<br>ase              |                | Group:<br>Lype:<br>Block Siz<br>Separato<br>Can | Lookup Table Names<br>Cookup Table Names<br>Clinet Master File (Clinet Master File (Clinet Sclient Master File (Clinet Master File (Clinet Master Client Master Client Master Client Master Client Master (Invoice Detail (Invoice Detail (Invoice Product (Product File Sales Rep (Sales Rep (Sal | lient Master File)<br>er File)<br>ment file)<br>ce Detail file)<br>oice Header File)<br>e)<br>lep file)<br>vinces file)<br>nu Tree structure)<br>ns (Online Tramsacti | on defnitions)                    |                                                         | None<br>on Control System<br>n <u>W</u> RITE/UPDATE<br>ic |                     |
|                                              |                | l loy                                           | Client ID: 032475                                                                                                    |                                                                                                    | ÞI                                |                                                         |                                                           |                     |
| Client Maintenance (Custom In                | formation)     | General                                         | Name:<br>Address:                                                                                                    | Brewster Lighting<br>5998 Dusty Circle                                                                                                    |                                   |                                                         |                                                           |                     |
| Credit Used                                  | 0<br>0%        | Accounting                                      | Address:<br>City:                                                                                                    | Methlakahtla                                                                                                    |                                   |                                                         |                                                           |                     |
| Alternate Contact<br>Alternate Contact Phone | (555) 123-4567 | Invoices                                        | Zip/Postal Code:                                                                                                    | V1M 6Z2                                                                                                    | Phone Number:                     | (778) 555                                               | -3834                                                     |                     |
|                                              |                |                                                 | State / Province:<br>Country:                                                                                                    | BC ♥<br>Canada                                                                                                    | Phone Extension:<br>Contact Name: | Rebecca                                                 | Mitchell                                                  |                     |
| BRIDGING THE PAST                            | AND THE FUTURE |                                                 |                                                                                                    |                                                                                                    | <u>W</u> rite [                   | <u>D</u> elete                                          | <u>C</u> lear                                             | Exit                |